## **HireAC Co-op Job Posting Guide**

Please see below for step-by-step instructions on posting co-op jobs.

1. Log into HireAC – HireAC.ca

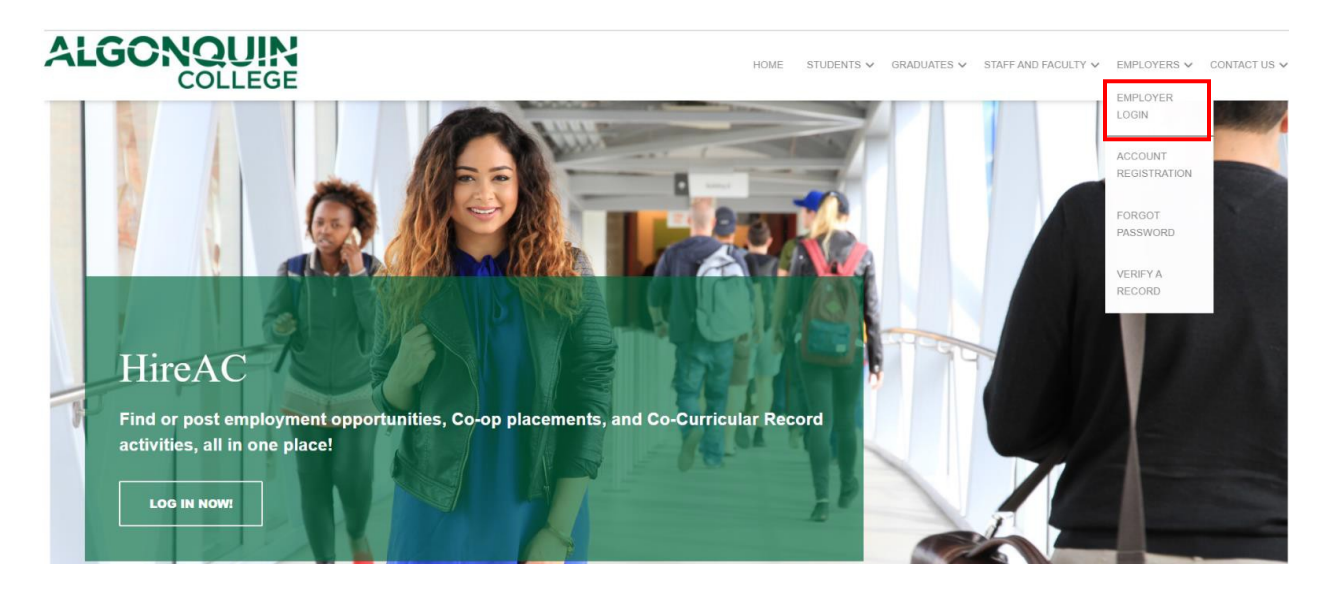

2. Click "Post a Job" from the Dashboard.

| ALGONQUIN<br>COLLEGE    | HireAC                                                                                                    |  |  |  |
|-------------------------|----------------------------------------------------------------------------------------------------|--|--|--|
|                         |                                                                                                    |  |  |  |
| Engin Arslan            | Welcome Engin Arslan Post a Job                                                                                                    |  |  |  |
| DASHBOARD               | Paultured Lab Paulines Malaterians Malateria                                                                                                    |  |  |  |
| Career & Employment 🗸 🗸 | Dashboard Job Postings My Interviews My Hires                                                                                                    |  |  |  |
| Co-op 🗸                 | Overview My Account                                                                                                    |  |  |  |
|                         | HireAC will give you access to qualified students and graduates who meet the needs of your current full-time, part-time and summer employment opportunities.                                                                                                    |  |  |  |
|                         | <ul> <li>are:</li> <li>In violation of provincial and / or federal laws. To learn more about Labour Standards<br/>in the province of Ontario, please visit: www.labour.gov.on.ca/english/es</li> <li>In private homes – eg. babysitters, caregivers for the elderly, tutors,<br/>landecaping/construction labour.</li> </ul> |  |  |  |

3. From there, click "Click Co-op Job Postings" in the pop-up

| AL           | .GON         | QUINI      | lireAC              |                                                                     |   |  |
|--------------|--------------|------------|---------------------|---------------------------------------------------------------------|---|--|
| _            | C            | OLLEGE     | IIICAO              | Post a Job                                                          | × |  |
| ≡            | OVERVIEW     |            |                     | PLEASE SELECT WHERE YOU WOULD LIKE TO POST THE JOB                  |   |  |
| Engin Arslan |              |            | Welcome Eng         | Employment Support Centre Job Postings: Co-op Job Postings:         |   |  |
|              |              | Post a Job | 200                 | -                                                                   |   |  |
| DASHE        | BOARD        |            |                     | Close                                                               | _ |  |
|              | & Employment |            | Dashboard Job Pu    | sungs my interviews my mies                                         |   |  |
|              |              |            | Overview My Acc     | ount                                                                |   |  |
| Log Ou       |              |            |                     |                                                                     |   |  |
|              |              |            | HireAC will give yo | ou access to qualified students and graduates who meet the          |   |  |
|              |              |            | needs of your curre | ent full-time, part-time and summer employment opportunities.       |   |  |
|              |              |            | Diagon pote that we | will not accort job postings or on compute requitment backings that |   |  |

4. Select the "Post a New Job" option

| Engin Arslan        | Select a previous posting to repost |  |  |  |
|---------------------|-------------------------------------|--|--|--|
| Dashboard           | Mv Previous Postinas                |  |  |  |
| Career & Employment | Select Show All                     |  |  |  |
| СО-ОР               |                                     |  |  |  |
| Home                | OR                                  |  |  |  |
| JOB POSTING         | Post a New Job                      |  |  |  |
| Interviews          |                                     |  |  |  |
| Applications        |                                     |  |  |  |
| Log Out             |                                     |  |  |  |
|                     |                                     |  |  |  |

- Complete the "Job Posting Information" fields. Your contact details will be brought forward from the information we have on file. If you need to update this information, please email at <u>coopjobs@algonquincollege.com</u>
- 6. Select your targeted programs. Please select the programs you would like you to recruit from. Once submitted we will we review your job posting to ensure the best programs are selected, if we have any suggestions we will be in touch.

You now have the option to select a program cluster when posting a job. When you select a cluster, the associated programs will appear in the second box. To customize your posting, you can add or remove programs associated with the cluster.

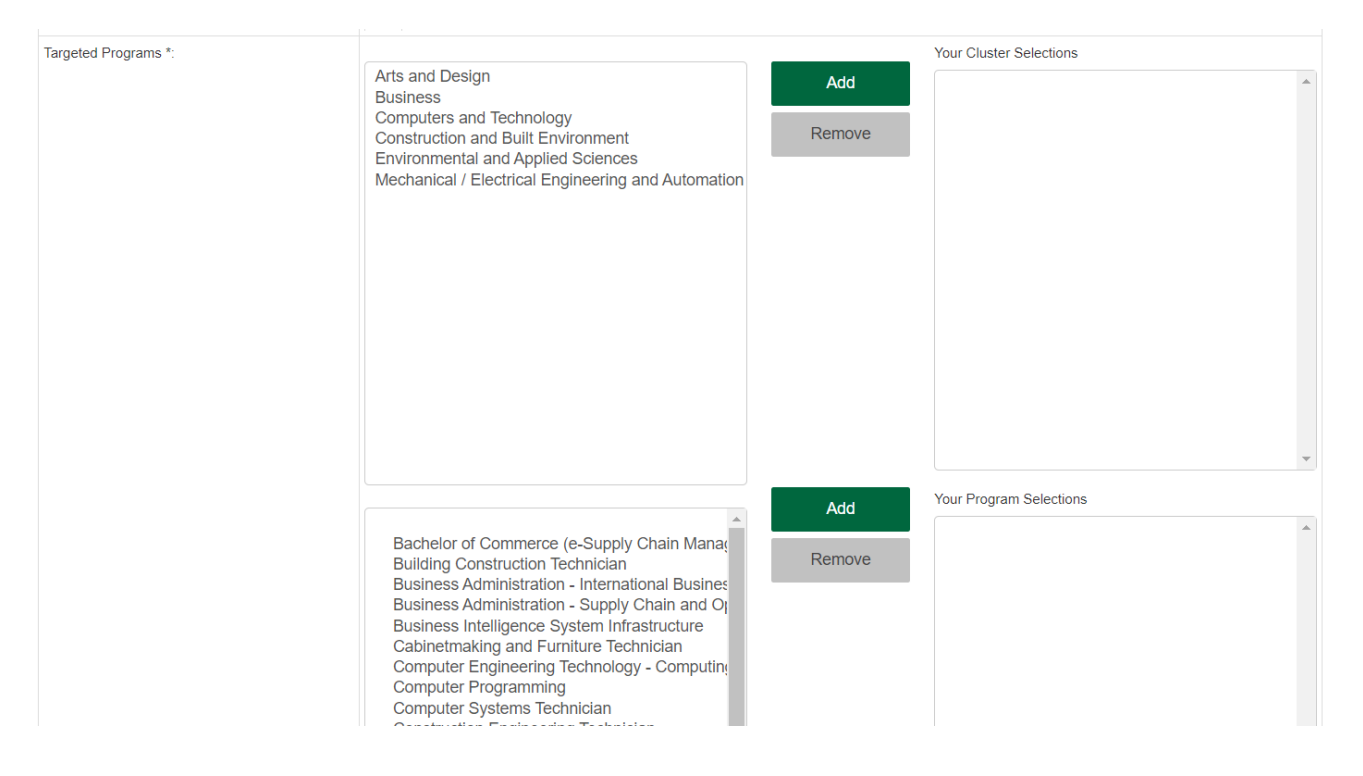

7. Select the "Application Delivery" method you prefer.

"We recommend you select the default setting of "Through HireAC "and "Email all applications to the job posting owner after the applications are released". With this method you will receive one email with a link to all of the applications at once, and it also allows the AC Co-op team to provide assistance during the recruiting and interviewing.

| Applica | tion Metho                                           | od                                                                                               |  |  |
|---------|------------------------------------------------------|--------------------------------------------------------------------------------------------------|--|--|
| ۲       | Thr                                                  | ough HireAC                                                                                      |  |  |
|         | Email Options                                        |                                                                                                  |  |  |
|         |                                                      | Email all applications to the email specified on the posting after the applications are released |  |  |
|         | 0                                                    | Do not email applications                                                                        |  |  |
| 0       | Through Employer Website                             |                                                                                                  |  |  |
|         | Enter URL for website you want students directed to: |                                                                                                  |  |  |
|         |                                                      |                                                                                                  |  |  |

8. Complete the "Application Information" fields and click "Submit Posting for Approval". After submitting the posting, you will get a confirmation email. You will get an additional email once your posting is reviewed and posted by the Co-op Department with information about next steps.

## **Repost a Job**

- 1. Log into HireAC Click Post a Job from the Dashboard and then select Co-op Job Postings.
- 2. On the drop-down menu, select the job posting you would like to repost.

| ly Previous Postings |   |
|----------------------|---|
| Select               | ~ |

3. Step 1 - Click the "Re-post and Edit Posting" option Step 2 - Complete the Repost details and then click "Repost" and you are done!

| STEP 1: Select a repost option |               |          |   |
|--------------------------------|---------------|----------|---|
| Repost and Edit Posting        |               |          |   |
|                                |               |          |   |
| STEP 2: Repost Details         | i             |          |   |
| Term to post to :              | 2022 - Winter | ~        |   |
| App Deadline :                 | 09/14/2021    | 09:00 AM | ~ |
|                                |               |          |   |
|                                |               |          |   |
| Repost Cancel                  |               |          |   |